附件 5:

# 电子证书查询操作步骤

(资格复审时按需提供教育部学历证书电子注册备案表、 中国高等教育学位在线验证报告、教育部学籍在线验证报 告和中国教师资格网教师资格证查询结果的打印件,请考 生按照下面步骤提前打印好。请保证二维码区域清晰可识 别。)

#### 一、教育部学历证书电子注册备案表获取步骤

申请人访问中国高等教育学生信息网(https://www.chsi. com.cn/),进入首页后,点击导航栏中"学历查询"按钮, 根据网站提示下载"教育部学历证书电子注册备案表"。 资格复审时需提供打印的纸质材料(**样本见下**)。

| 教育        | 育部学历证书电子注册备案表 🔭                                    |
|-----------|----------------------------------------------------|
|           | 更新日期: 2023年01月09日                                  |
| 姓名        | 张三                                                 |
| 性别        | 女 <b>—</b>                                         |
| 出生日期      | 1979年07月02日                                        |
| 入学日期      | 1998年09月01日                                        |
| 毕 (结) 业日期 | 2001年07月01日                                        |
| 学校名称      | 北京林业大学                                             |
| 专业        | 商品花卉                                               |
| 学制        | 3年                                                 |
| 层次        | 专科                                                 |
| 学历类别      | 普通高等教育                                             |
| 学习形式      | 普通全日制                                              |
| 毕 (结) 业   | 毕业                                                 |
| 证书编号      | 1002 2120 0106 9999 99                             |
| 校 (院) 长姓名 | 李四                                                 |
|           |                                                    |
|           |                                                    |
|           |                                                    |
|           |                                                    |
|           |                                                    |
|           |                                                    |
|           | 在线验证码 090888693519                                 |
|           | ①验证报告在线查验网址: https://www.chsi.com.cn/xicx/bacx.isp |
|           | ②使用学信网App扫描二维码验证                                   |
|           |                                                    |
| 注意事项:     | 学校学生学籍学历由子注册办法》(教学201411年)对学历证书由子注册与按各安的结          |
|           |                                                    |

## 二、中国高等教育学位在线验证报告获取步骤

申请人访问中国高等教育学生信息网(https://www.chsi. com.cn/),进入首页后,点击导航栏中"学位查询"按钮; 在本人查询模块点击"查询"(查询范围: 2008年9月1 日以来中国大陆各学位授予单位按照有关规定程序颁发的 各级各类学位证书相关信息。);在学信档案中,选择

"学位";查询即可(首次查询需点击"尝试绑定学位", 输入学位证书编号)。资格复审时需提供打印的纸质材料 (样本见下)。

| фF           | 国高等教育学位在线验证报告                                      |
|--------------|----------------------------------------------------|
| TH           |                                                    |
|              | 更新口期. 2022年07月04日                                  |
| 姓名           | 张三                                                 |
| 性别           | 男                                                  |
| 出生日期         | 1982年07月23日                                        |
| 获学位日期        | 2009年06月11日                                        |
| 学位授予单位       | 南京大学                                               |
| 所授学位         | 理学博士学位                                             |
| 学科专业         | 大气物理学与大气环境                                         |
| 学位证书编号       | xxxxxxxxxxxxxxxxx                                  |
|              |                                                    |
|              |                                                    |
|              |                                                    |
|              |                                                    |
|              |                                                    |
|              |                                                    |
|              |                                                    |
|              |                                                    |
|              |                                                    |
|              |                                                    |
|              |                                                    |
|              |                                                    |
|              | 在线验证码 X0CN00000SAMPLE                              |
|              | ①验证报告在线查验网址: https://www.chsi.com.cn/xlcx/bgcx.jsp |
| <b>BASSE</b> | ②使用学信网App扫描二维码验证                                   |
| 注意事项:        |                                                    |
|              |                                                    |

### 三、教育部学籍在线验证报告获取步骤

申请人访问中国高等教育学生信息网(https://www.chsi. com.cn/),进入首页后,点击导航栏中"学信档案"按钮; 点击"进入学信档案"按钮到达"学信档案"界面;选择 "学籍";查询下载即可(首次查询需进行申请)。资格 复审时需提供打印的纸质材料(**样本见下)**。

|          | 教育部学籍在线验证报告《样》                                                                                      | 1 |
|----------|----------------------------------------------------------------------------------------------------|---|
|          | 更新日期: 2023年01月09日                                                                                   |   |
| 姓名       | *=                                                                                                  |   |
| 性别       | <b>x</b>                                                                                            |   |
| 出生日期     | 1992年02月12日                                                                                         |   |
| 民族       | 汉族                                                                                                  |   |
| 证件号码     | 120106191002100220                                                                                  |   |
| 院校       | 北京林业大学                                                                                              |   |
| 层次       | 专科                                                                                                  |   |
| 院系       | 33                                                                                                  |   |
| 班级       | 报关专1000                                                                                             |   |
| 垂亚       | 商品花卉                                                                                                |   |
| 学号       | 1020110201                                                                                          |   |
| 学制       | 3年                                                                                                  |   |
| 类型       | 普通高等教育                                                                                              |   |
| 形式       | 普通全日制                                                                                               |   |
| 入学日期     | 2010年09月01日                                                                                         |   |
| 学籍状态     | 毕业 (毕业日期: 2013年06月19日)                                                                              |   |
|          | 在线验证码 <b>436422305507</b><br>①验证报告在线查验网址: https://www.chsi.com.cn/xicx/bgcx.jsp<br>②使用学信网App扫描二维码验证 |   |
| 注意事项:    |                                                                                                    |   |
| 1. 《学籍在线 | 检证报告》是教育部学種电子注册备案的查询结果。                                                                             |   |

### 四、中国教师资格网教师资格证查询结果获取步骤

1.访问网站

申请人访问中国教师资格网(http://www.jszg.edu.cn), 将看到中国教师资格网首页如下图。因各浏览器兼容适配 问题,建议您使用谷歌浏览器或 360 安全浏览器的极速模式 进行后续操作。

2.查询入口

教师资格证书查询有两种方式:本人查询和其他查询, 请使用**本人查询**。申请人可通过"首页"-"证书查询"访问。也可通过顶部"导航栏"---"证书查询"访问。

| www.jszg.edu   | .cn 资格资讯  | □ 网 ト 小事         | 同 证书查询        | (二) 咨询服务       |
|----------------|-----------|------------------|---------------|----------------|
|                |           |                  |               |                |
| 资格资讯           |           |                  |               |                |
|                |           | 海南省2024年中小学      | 学教师资格认定公告     | 04-15          |
| 教师资            | 格》 6      | 辽宁省2024年中小学      | 学教师资格认定公告     | 04-15          |
|                |           | 黑龙江省2024年上当      | 半年中小学教师资格认定公告 | 04.12          |
| _              |           | 海南省2024年高校教      | 如师资格认定公告      | 04-12          |
| 2024年各省份教师资格认定 | 次告汇总      | -<br>上海市2024年上半年 | F中小学教师资格认定公告  | U4-11          |
| 2024年各省份中小学教师资 | 格定期注册公告汇总 | ·吉林省2024年上半      | 年中小学教师资格认定公告  | 04-08<br>04-05 |
|                |           | ·云南省2024年中小      | 学教师资格认定公告     | 04-03          |
|                |           | ·江西省2024年中小      | 学教师资格认定公告     | 04-03          |
|                |           |                  |               |                |
| 网上办事           |           |                  | 证书查询          |                |

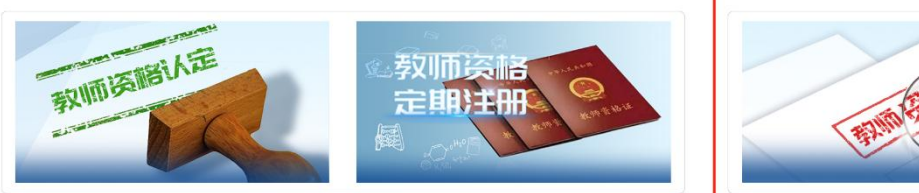

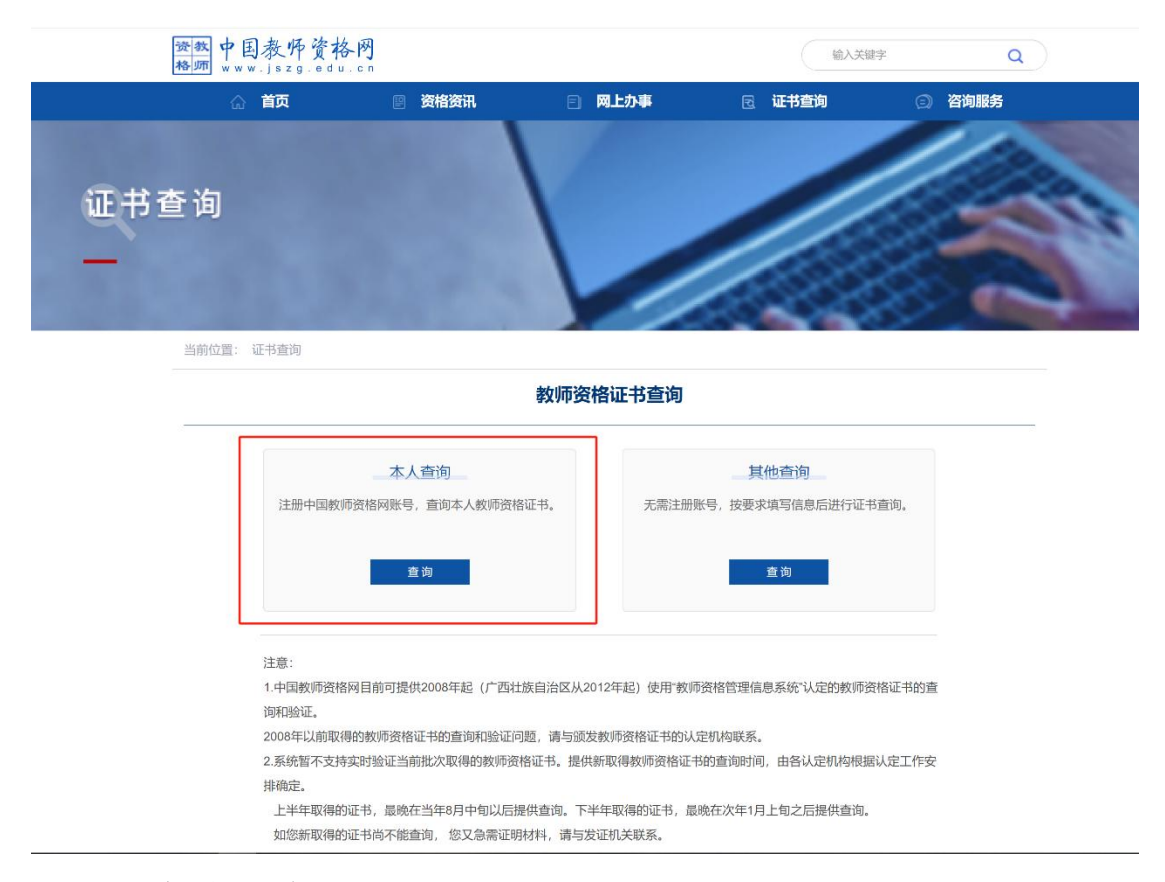

3.查询证书

使用本人查询证书功能,需要注册中国教师资格网账 号后登录才可查询。如已有账号,点击【查询】按钮并登 录成功后即可查询本人的教师资格证书。

| ・          ・          ・          ・          ・          ・          ・          ・          ・          ・          ・          ・          ・          ・          ・          ・          ・          ・          ・          ・          ・          ・          ・          ・          ・          ・          ・          ・          ・          ・          ・          ・          ・          ・          ・          ・          ・          ・          ・          ・          ・          ・          ・          ・          ・          ・          ・          ・          ・          ・          ・          ・          ・          ・          ・          ・          ・          ・          ・          ・          ・          ・          ・          ・          ・          ・          ・          ・          ・          ・          ・          ・          ・          ・          ・          ・          ・          ・< |  |   | 使用中国教师资格网<br>welcome | 欢迎         |  |
|----------------------------------------------------------------------------------------------------|--|---|----------------------|------------|--|
| <ul> <li>▲ 请填写有效身份证件号码</li> <li>▶ 请输入密码</li> </ul>                                                                                                    |  |   | Welconne             |            |  |
| 请输入密码                                                                                                    |  |   | 证件号码                 | ▲ 请填写有效身份: |  |
|                                                                                                    |  |   |                      | 请输入密码      |  |
| <●▶ 向右拖动滑块填充拼图 <                                                                                                    |  | • | 向右拖动滑块填充拼图           | 401-       |  |
| 登录                                                                                                    |  |   | 登录                   |            |  |

4.保存结果

(1) 点击"查看详情";

| 资格种类     | 任教学科 | 证书号码 | 认定机构名称 | 证书签发日期 | 操作   |
|----------|------|------|--------|--------|------|
| 高等学校教师资格 | 社会保障 | 20   | 教育厅    | 20     | 音看详情 |

(2)保存或打印中国教师资格网教师资格证查询结果。 资格审查时要出示纸质资料(**样本见下**)。

| 中国教师                        | 查询日期: 20** | 英 <b>福祉力旦</b><br>年**月**日 | .P9:07K |
|-----------------------------|------------|--------------------------|---------|
| 姓名:某某某                      |            |                          |         |
| 性别: <b>男</b>                |            |                          |         |
| 出生年月: 19** <b>年**月**日</b>   |            |                          |         |
| 民族: 蒙古族                     | 1.NA       | T.L.                     |         |
| 身份证号码: 34 *********         | * 914      | FT                       | RWA     |
| 资格种类:幼儿园教师资格                | 1.1.1      | · · ·                    |         |
| 任教学科:幼儿园                    |            |                          |         |
| 教师资格证书号码: 20 *****          | ***** 017  |                          |         |
| 认定机构: 某某市某某县 教育             | 5          |                          |         |
| 证书签发日期:20**年**月**<br>回读在了这里 | B          |                          |         |
| 2000年<br>日描可获               | 取当前证书信息,   | 有效期30天。                  |         |